2017

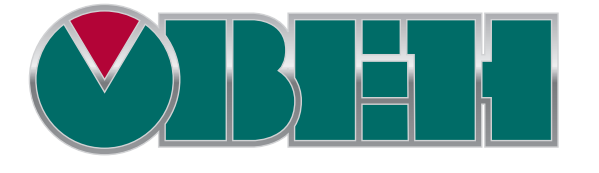

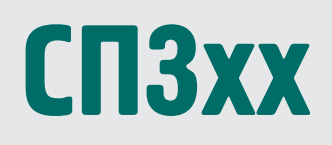

FAQ

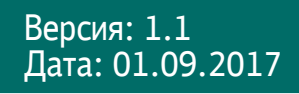

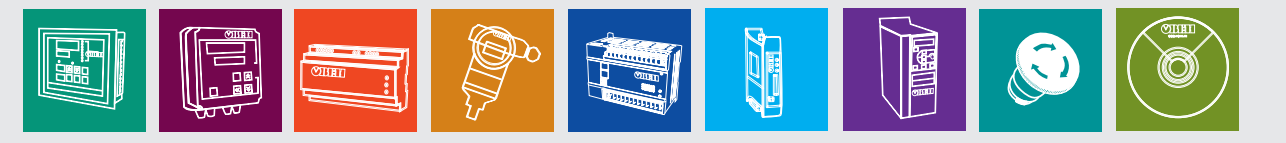

### Оглавление

| 1. Общие вопросы                                                                                                    | 4             |
|----------------------------------------------------------------------------------------------------|---------------|
| 1.1. При установке конфигуратора не установился драйвер – в диспетчере устройств во вкладке Контроллеры USB н<br>устройства OWEN SP USB DEVICE. Из-за этого не получается загрузить проект в панель. Что делать?                   | ют<br>4       |
| 1.2. Можно ли выгрузить проект из панели?                                                                                                    | 4             |
| 1.3. Во время загрузки проекта случайно был вынут кабель USB. Теперь на панели отображается белый экран, повто<br>загрузить в нее проект не удается. Что можно сделать?                                                            | рно<br>4      |
| 1.4. После включения панели первая загрузка проекта по USB-кабелю происходит нормально, но при последующих<br>попытках загрузки конфигуратор не определяет панель. Как загрузить проект?                                           | 4             |
| 1.5. Как загрузить проект с USB-Flash?                                                                                                    | 4             |
| 1.6. Какой максимальный размер для загружаемого в панель проекта?                                                                                                    | 5             |
| 1.7. Можно ли уменьшить размер проекта (не уменьшая число экранов и элементов)?                                                                                                    | 5             |
| 1.8. Сколько битов/регистров доступно пользователю в его проекте?                                                                                                    | 5             |
| 1.9. Необходимо сохранять данные при пропадании питания. У панели есть энергонезависимые (retain) регистры?                                                                                                    | 5             |
| 1.10. Как очистить энергонезависимую память панели?                                                                                                    | 6             |
| 1.11. Можно ли обращаться к битам регистров (работать с битовыми масками)?                                                                                                    | 6             |
| 1.12. На что влияет галочка Дин. адр и как ее использовать?                                                                                                    | 7             |
| 1.13. Как изменить системное время панели?                                                                                                    | 7             |
| 1.14. После длительного хранения панель некорректно отрабатывает нажатия на дисплей. Как его откалибровать?                                                                                                    | 7             |
| 1.15. Как отладить проект без панели?                                                                                                    | 7             |
| 1.16. Как изменить IP-адрес панели СП3хх-Р в процессе ее работы?                                                                                                    | 8             |
| 1.17. Можно ли регулировать яркость подсветки дисплея?                                                                                                    | 8             |
| 1.18. Можно ли загрузить в панель СП3хх проект, созданный для СП270?                                                                                                    | 8             |
| 2. Настройка визуализации                                                                                                    | 9             |
| 2.1. При нажатии на любой элемент на дисплее панели раздается звуковой сигнал. Можно ли его отключить?                                                                                                    | 9             |
| 2.2. По умолчанию элемент <i>Индикатор</i> для состояния <i>ВКЛ</i> имеет зеленый цвет, <i>ВЫКЛ</i> – красный. Как инвертировать<br>цвета элемента?                                                                                | <b>,</b><br>9 |
| 2.3. Как с помощью элементов Цифровой дисплей/Цифровой ввод работать с отрицательными значениями?                                                                                                    | 9             |
| 2.4. Считываю с ТРМ значение 282, необходимо отобразить его на панели в виде «28.2». Как это можно сделать?                                                                                                    | 9             |
| 2.5. Необходимо отображать значение с плавающей точкой. В настройках <i>Цифрового дисплея</i> выбран формат <i>Float,</i><br>разрядность настроена, но в элементе отображается только целая часть значения. В чем может быть дело? | 10            |
| 2.6. Необходимо в некоторых ситуациях в элементе <i>Цифровой дисплей</i> вместо численного значения отображать текс<br>(например, сообщение об ошибке). Как это можно сделать?                                                     | ст<br>10      |
| 2.7. Как настроить переключение между экранами?                                                                                                    | 10            |
| 2.8. Как открыть окно по заданным координатам?                                                                                                    | 10            |
| 2.9. Как управлять видимостью элемента Изображение?                                                                                                    | 10            |
| 2.10. Как просматривать историю графиков/трендов?                                                                                                    | 10            |
| 2.11. В таблицах не отображается текст на русском языке. В чем может быть проблема?                                                                                                    | 10            |
| 2.12. Можно ли у элемента Историческая таблица убрать столбец с временем квитирования?                                                                                                    | 11            |
| 2.13. С помощью какого элемента можно реализовать переключение пользовательских изображений?                                                                                                    | 11            |
| 2.14. Как реализовать парольный доступ к определенным элементам/экранам?                                                                                                    | 11            |
| 2.15. Как настроить графики/тренды?                                                                                                    | 11            |
| 2.16. На историческом графике/тренде ничего не отображается, в чем может быть проблема?<br>2                                                                                                    | 11            |

|    | 2.17. При использовании элемента <i>Архивирование на USB</i> часть записей в файле архива дублируется (может повторяться и больше двух раз). Как этого избежать?                                              | 12      |
|----|----------------------------------------------------------------------------------------------------|---------|
|    | 2.18. При открытии файла архива на ПК значения с плавающей точкой отображаются некорректно (например, вместо «11.6» отображается «11 июл.»). Как можно это исправить?                                         | 13      |
|    | 2.19. Можно ли использовать свои изображения для элементов? Поддерживаются ли прозрачные изображения?                                                                                                    | 14      |
|    | 2.20. Как сделать невидимую активную кнопку?                                                                                                    | 15      |
| 3. | Настройка обмена                                                                                                    | 16      |
|    | 3.1. Можно ли подключать устройства к порту Download?                                                                                                    | 16      |
|    | 3.2. Какие кабели следует использовать для подключения других устройств к панели?                                                                                                    | 16      |
|    | 3.3. Где можно найти примеры по настройке обмена с панелью?                                                                                                    | 17      |
|    | 3.4. Что означают коды 0х, 1х, 3х, 4х? Какой из них нужно выбрать для организации обмена?                                                                                                    | 17      |
|    | 3.5. Панель – Modbus Master. При опросе значение с плавающей точкой отображается некорректно (как 0 или, например, 4.2E-8). В чем может быть проблема?                                                        | 17      |
|    | 3.6. Панель – Modbus Master. На экране расположены дисплеи 4x0 и 4x1. Чтение данных происходит нормально. Но пр<br>добавлении дисплея 4x3 все дисплеи перестают отображать данные. В чем может быть проблема? | и<br>18 |
|    | 3.7. Панель – Modbus Master. Элементы ввода (кнопки, цифровые вводы) реализуют циклическую запись или однократную?                                                                                            | 18      |
|    | 3.8. Панель – Modbus RTU Master. Элемент <i>Цифровой ввод</i> использует функцию 0x06 для записи в регистр в slave-<br>устройства. Как произвести запись в один регистр с помощью функции 0x10?               | 19      |
|    | 3.9. Панель – Modbus TCP Master. Сколько TCP Slave устройств можно опрашивать с помощью панели?                                                                                                    | 19      |
|    | 3.10. Панель – Modbus Master. Опрос реализован с помощью функциональной области. При переключении экранов опрос прекращается. В чем может быть проблема?                                                      | 19      |
|    | 3.11. Панель – Modbus Slave. Как настроить опрос панели на master-устройстве?                                                                                                    | 19      |
|    | 3.12. Панель – Modbus Slave. Можно ли в одном запросе считать с нее 127 регистров?                                                                                                    | 19      |

### 1. Общие вопросы

### 1.1. При установке конфигуратора не установился драйвер – в диспетчере устройств во вкладке *Контроллеры USB* нет устройства *OWEN SP USB DEVICE*. Из-за этого не получается загрузить проект в панель. Что делать?

Установите драйвер вручную. Для этого перейдите в директорию установки конфигуратора и в папке **XNETDrvInst** запустите файл SP300\_UsbDrv\_1.0.0.exe.

#### 1.2. Можно ли выгрузить проект из панели?

Да, если проект был загружен с исходным кодом – тогда его можно выгрузить из панели с помощью одноименной кнопки. При загрузке исходного кода можно установить пароль – тогда потребуется ввести его при выгрузке.

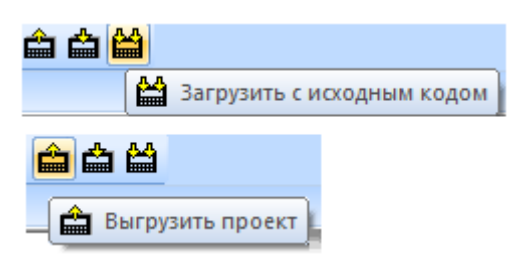

# 1.3. Во время загрузки проекта случайно был вынут кабель USB. Теперь на панели отображается белый экран, повторно загрузить в нее проект не удается. Что можно сделать?

Необходимо произвести принудительную загрузку проекта. См. **Руководство пользователя**, п. 6.2. *Примечание*: к подобной ситуации может также привести загрузка некорректного проекта (например, с организацией бесконечного цикла в макросе, обращению к несуществующим регистрам панели и т.д.).

## 1.4. После включения панели первая загрузка проекта по USB-кабелю происходит нормально, но при последующих попытках загрузки конфигуратор не определяет панель. Как загрузить проект?

Отключите USB-кабель от панели или ПК, после чего подключите его заново.

#### 1.5. Как загрузить проект с USB-Flash?

См. **Руководство пользователя**, п. 6.4. *Требования к USB-flash*: файловая система – FAT16/32, объем накопителя – до 32 Гб, рекомендуемые производители – Transcend, Kingston и т.д.

#### 1.6. Какой максимальный размер для загружаемого в панель проекта?

100 Мб.

#### 1.7. Можно ли уменьшить размер проекта (не уменьшая число экранов и элементов)?

Да, такая возможность есть. При разработке проекта сохраняется информация о внесенных изменениях (в частности, для возможности «откатить» внесенные изменения с помощью комбинации клавиш **Ctrl+Z**). Для того чтобы удалить эту информацию, измените в **Настройках проекта** (вкладка **Панель**) тип панели (например, вы делаете проект для СП307 – тогда в настройках укажите СП310), после чего верните его обратно и сохраните проект. Это приведет к уменьшению его размера.

#### 1.8. Сколько битов/регистров доступно пользователю в его проекте?

См. таблицу.

| Название                    | PSB                 | PSW                       | PFW               |
|-----------------------------|---------------------|---------------------------|-------------------|
| области памяти              |                     |                           |                   |
| Тип памяти                  | Оперативная         | Оперативная               | Энергонезависимая |
| Тип данных                  | BOOL                | WORD                      | WORD              |
| Занимаемое место            | 1 бит               | 16 бит                    | 16 бит            |
| Диапазон                    | 256 - 1023          | 256 - 4095                | 256 – 4095*       |
| доступных адресов           | 200 1020            |                           | 200 1000          |
| * память PFW содержит обла  | асть авторазмещен   | ия, которая занимает реги | истры 4096 —      |
| 4000000, и используется для | хранения данных гра | фиков, таблиц и архивов.  |                   |

## 1.9. Необходимо сохранять данные при пропадании питания. У панели есть энергонезависимые (retain) регистры?

Да. Регистры **PFW** являются энергонезависимыми.

#### 1.10. Как очистить энергонезависимую память панели?

В меню **Файл** выберите пункт **Создание рецептов**. Укажите номера первого и последнего из обнуляемых регистров (максимальный диапазон 256 – 4095), после чего нажмите кнопку **Добавить**. После этого нажмите кнопку **Изменить данные**, в появившемся окне нажмите **Всё в 0**, затем – **ОК**. Загрузите проект в панель, чтобы обнулить значения энергонезависимых регистров.

|                                                                                                    | Конфигуратор - Проект - [00                                                                       | 001]Экра        | н1                                    | -                |                                                                                                    | a cristian inter-                                                                                                    | and in case                                                                                                    |        |
|----------------------------------------------------------------------------------------------------|---------------------------------------------------------------------------------------------------|-----------------|---------------------------------------|------------------|----------------------------------------------------------------------------------------------------|----------------------------------------------------------------------------------------------------|----------------------------------------------------------------------------------------------------|--------|
| 1                                                                                                    | Файл Правка Просмотр I                                                                            | Инструме        | нты Графика                           | Вид Помощь       |                                                                                                    |                                                                                                    |                                                                                                    |        |
| 1                                                                                                    | Новый                                                                                             | Ctrl+N          |                                       | 🖦   👻 🌭 🧕 J      | 🎦   🎫 💷 🔟   23                                                                                                    | 🗚 💾 🔳 🕔 🚡                                                                                                    | 💷   😍 🕸                                                                                                    |        |
|                                                                                                    | 🗳 Открыть                                                                                         | Ctrl+O          | 📀 📘 📷 I                               | 🔺 🛦 🗄 🕅 🥝        | ) 🚸 💥 🏭   🕍 ]                                                                                                    | 🖸   🗑 🚃 👰 🔮                                                                                                    | 🖼   🔍   🗠                                                                                                    |        |
| 1                                                                                                    | Закрыть                                                                                           |                 |                                       |                  | 00% - 🕀 👥 👯                                                                                                    | •) 0 - Язык1 -                                                                                                    | R 🗄 🕐 🛞                                                                                                    |        |
| п                                                                                                    | Сохранить                                                                                         | Ctrl+S          | [00001]Экран1                         | ×                |                                                                                                    |                                                                                                    |                                                                                                    |        |
|                                                                                                    | Сохранить как                                                                                     |                 |                                       |                  |                                                                                                    |                                                                                                    |                                                                                                    |        |
|                                                                                                    | Заблокировать проект                                                                              |                 |                                       | Настройка рецепт | ОВ                                                                                                    | ×                                                                                                    |                                                                                                    |        |
|                                                                                                    | Экспорт проекта                                                                                   |                 |                                       |                  |                                                                                                    |                                                                                                    |                                                                                                    |        |
|                                                                                                    | Загрузить проект                                                                                  | Ctrl+D          |                                       | Начало           | 56                                                                                                    | Конец 4095                                                                                                    |                                                                                                    |        |
|                                                                                                    | Загрузить с исходным кодо                                                                         | м               |                                       |                  |                                                                                                    |                                                                                                    |                                                                                                    |        |
|                                                                                                    | 💥 Эмуляция OnLine                                                                                 |                 |                                       |                  |                                                                                                    |                                                                                                    |                                                                                                    |        |
|                                                                                                    | 🕱 Эмуляция OffLine                                                                                |                 |                                       |                  |                                                                                                    |                                                                                                    |                                                                                                    |        |
|                                                                                                    | Созлание рецептов                                                                                 |                 |                                       |                  |                                                                                                    |                                                                                                    |                                                                                                    |        |
|                                                                                                    | Настройки проекта                                                                                 |                 |                                       |                  |                                                                                                    |                                                                                                    |                                                                                                    |        |
|                                                                                                    | Снимок экрана                                                                                     |                 |                                       |                  |                                                                                                    |                                                                                                    |                                                                                                    |        |
|                                                                                                    | Опции конфигуратора                                                                               |                 |                                       |                  |                                                                                                    |                                                                                                    |                                                                                                    |        |
|                                                                                                    |                                                                                                   |                 |                                       |                  |                                                                                                    | 22000 มีการการการการการการการการการการการการการก                                                                                                    |                                                                                                    |        |
|                                                                                                    | последние проекты                                                                                 |                 | -                                     | дооавить         | изменить диа                                                                                                    | изменить данные                                                                                                    |                                                                                                    |        |
|                                                                                                    | Выход                                                                                             |                 |                                       |                  |                                                                                                    |                                                                                                    |                                                                                                    |        |
| Проект А >        Пользовательский экра  Пользовательский экра         Пользовательское окно  Пользовательское окно         Пользовательское окно  Окно предупреждений         Окно печати       Макро функция | [00001]Экран1 ×<br>Настройка рецептов<br>Начало 256<br>[PFW/256] PPW/4095]<br>Добавить Удалить Из | менить диа      | Конец                                 | 4095<br>anthule  | PFW   PFW[000000250]   PFW[000000260]   PFW[000000260]   PFW[000000200]   PFW[000000200]   PFW[000000200]   PFW[000000300]   PFW[00000310]   PFW[00000330]   PFW[00000330]   PFW[00000350]   PFW[00000350] | +0 +1 +2 +3 +4 +5   0 0 0 0 0 0 0   0 0 0 0 0 0 0 0   0 0 0 0 0 0 0 0   0 0 0 0 0 0 0 0   0 0 0 0 0 0 0 0   0 0 0 0 0 0 0 0   0 0 0 0 0 0 0 0   0 0 0 0 0 0 0 0   0 0 0 0 0 0 0 0 0   0 0 0 0 0 0 0 0 0 0 0 0 0 0 0 0 0 0 0 </th <th>+6 +7 +8 +9   0 0 0 0   0 0 0 0   0 0 0 0   0 0 0 0   0 0 0 0   0 0 0 0   0 0 0 0   0 0 0 0   0 0 0 0   0 0 0 0   0 0 0 0   0 0 0 0   0 0 0 0   0 0 0 0   0 0 0 0   0 0 0 0   0 0 0 0</th> <th></th> | +6 +7 +8 +9   0 0 0 0   0 0 0 0   0 0 0 0   0 0 0 0   0 0 0 0   0 0 0 0   0 0 0 0   0 0 0 0   0 0 0 0   0 0 0 0   0 0 0 0   0 0 0 0   0 0 0 0   0 0 0 0   0 0 0 0   0 0 0 0   0 0 0 0 |        |
|                                                                                                    |                                                                                                   | · · · · · · · · | · · · · · · · · · · · · · · · · · · · |                  | Dec O Hex                                                                                                    | Bcë s 0 Boë s                                                                                                    | о макс. ОК                                                                                                    | Отмена |

#### 1.11. Можно ли обращаться к битам регистров (работать с битовыми масками)?

Да, к битовым элементам (индикаторы, переключатели и т.д.) можно привязывать биты регистров.

| Н. Г | ндикатор   |                   | ×              |
|------|------------|-------------------|----------------|
|      | Мигание    | Цвет              | Расположение   |
|      | Регистр э  | лемента           | Индикатор      |
|      | Устройство |                   |                |
|      | Порт Вн    | утренние регистры | ▼]             |
|      | Вирт. ст.  | 0 Адрес           | 0              |
|      | Регистр    |                   | номер бита     |
|      | PS         | sw 👻              | 256 0 🗸        |
|      | -          |                   | адр. Дин. адр. |
| •    |            |                   |                |

#### 1.12. На что влияет галочка Дин. адр и как ее использовать?

Эта галочка включает динамическую адресацию регистров элементов. Например, можно с помощью одного индикатора отображать состояние разных битов панели в зависимости от ситуации. Более подробно см. в **Руководстве пользователя**, п. 4.3.

#### 1.13. Как изменить системное время панели?

См. Руководство пользователя, п. 9.3.

1.14. После длительного хранения панель некорректно отрабатывает нажатия на дисплей. Как его откалибровать?

См. Руководство пользователя, п. 9.8.

#### 1.15. Как отладить проект без панели?

С помощью offline- или online-эмуляции (см. меню Файл или соответствующие пиктограммы на панели инструментов). Offline-эмуляция позволяет проверить работу проекта без подключения устройств. Onlineэмуляция, помимо этого, позволяет проверить обмен со slave-устройствами (при условии, что они подключены к пользовательскому ПК или находятся в одной локальной сети с ним).

В эмуляции не поддерживается следующий функционал:

- 1. макросы;
- 2. регистры PFW с номером 4096 и далее;
- 3. часть системных регистров;
- 4. протокол Modbus ASCII;
- 5. доступ к отдельным битам регистров по Modbus (например, 4x0.0);
- 6. режим Modbus Slave.

Время действия online-эмуляции ограничено получасом, крайне рекомендуется отключить ее до истечения этого времени.

#### 1.16. Как изменить IP-адрес панели СП3хх-Р в процессе ее работы?

Сетевые настройки панели (IP-адрес, маска и шлюз) хранятся в системных регистрах **PFW84-95**. Их значения можно изменить в процессе работы. Для того чтобы новые настройки вступили в силу, необходимо перезагрузить панель по питанию.

| Регистр | Описание           | Регистр | Описание       | Регистр | Описание       |
|---------|--------------------|---------|----------------|---------|----------------|
| PFW84   | 1-й байт IP-адреса | PFW88   | 1-й байт маски | PFW92   | 1-й байт шлюза |
| PFW85   | 2-й байт IP-адреса | PFW89   | 2-й байт маски | PFW93   | 2-й байт шлюза |
| PFW86   | 3-й байт IP-адреса | PFW90   | 3-й байт маски | PFW94   | 3-й байт шлюза |
| PFW87   | 4-й байт IP-адреса | PFW91   | 4-й байт маски | PFW95   | 4-й байт шлюза |

#### 1.17. Можно ли регулировать яркость подсветки дисплея?

Да, с помощью системного регистра **PFW100**. Значение **100** соответствует максимальной яркости подсветки, **0** – минимальной.

#### 1.18. Можно ли загрузить в панель СП3хх проект, созданный для СП270?

Если проект для СП270 создан в ПО Конфигуратор СП200 версии 2.С.6F, то можно открыть его в Конфигураторе СП300, изменить тип панели и загрузить в СП3хх. Более подробно см. в Руководстве пользователя, п. 9.9.

#### 1.19. Как изменить масштаб экрана визуализации в конфигураторе?

| ⊖ 100% - ⊕ |
|------------|
|------------|

Для этого воспользуйтесь соответствующими пиктограммами на Панели элементов:

Кроме того, при двойном нажатии ЛКМ на поле изменения масштаба появляется возможность приближать/ отдалять экран с помощью колесика мыши. Чтобы выйти из режима масштабирования, нажмите ЛКМ на любую область экрана.

### 2. Настройка визуализации

## 2.1. При нажатии на любой элемент на дисплее панели раздается звуковой сигнал. Можно ли его отключить?

Для отключения звукового сигнала необходимо записать в системный регистр **PFW2** значение «**1**» и перезагрузить панель, сняв питание. Для включения звукового сигнала нужно записать в этот регистр значение «**0**» и перезагрузить панель.

## 2.2. По умолчанию элемент Индикатор для состояния ВКЛ имеет зеленый цвет, ВЫКЛ – красный. Как инвертировать цвета элемента?

В настройках элемента на вкладке **Индикатор** для состояния **ВКЛ** и **ВЫКЛ** можно выбрать любые необходимые изображения, нажав на кнопку **Библиотека**.

## 2.3. Как с помощью элементов Цифровой дисплей/Цифровой ввод работать с отрицательными значениями?

В настройках элемента на вкладке Дисплей выберите формат Dec.

| Ввод данных     | Шрифт      | Цвет          | Расположе     | ние |
|-----------------|------------|---------------|---------------|-----|
| Регистр элемент | a <u> </u> | исплей        | Масштабирован | ие  |
| Формат          |            | Разрядность   |               |     |
| 🔘 Dec 🛛 🔘 H     | lex        | Всего знаков  | 4             |     |
| 🔘 Float 🛛 🔘 l   | Insigned   | Дробная часть | 0             |     |
| 🗸 Вид           | Выравния   | зание         |               |     |
| 0000            | 🔘 слева    | •             | сверху        |     |
| 0000            | 🔘 по це    | нтру 🍥        | по середине   |     |
| Изменить        | 🔘 справ    | a 🔘           | снизу         |     |
|                 |            | Cypupat       |               |     |

2.4. Считываю с ТРМ значение 282, необходимо отобразить его на панели в виде «28.2». Как это можно сделать?

В настройках элемента Цифровой дисплей на вкладке Дисплей настройте разрядность значения (Всего знаков – 3, дробная часть – 1).

2.5. Необходимо отображать значение с плавающей точкой. В настройках *Цифрового дисплея* выбран формат *Float,* разрядность настроена, но в элементе отображается только целая часть значения. В чем может быть дело?

Значение типа **Float** занимает два регистра – так что в настройках на вкладке **Регистр элемента** выберите тип **Dword**.

*Пример*: укажите в настройках элемента регистр **PSW300**, тип **Dword**, формат **Float**. Значение с плавающей точкой займет регистры **PSW300-301**.

## 2.6. Необходимо в некоторых ситуациях в элементе *Цифровой дисплей* вместо численного значения отображать текст (например, сообщение об ошибке). Как это можно сделать?

Нужно наложить друг на друга элементы **Цифровой дисплей** и **Статический текст**, указав для них одинаковые размеры и фоновые изображения, и управлять видимостью текста с помощью **бита видимости**. Текст должен находиться на слой выше, чем дисплей.

#### 2.7. Как настроить переключение между экранами?

Используйте элемент **Переход на экран**. В его настройках укажите **ID** экрана, на который необходимо перейти. ID соответствует номеру экрана, который отображается в дереве проекта.

При необходимости переключать экраны не вручную, а при выполнении определенных условий – используйте элемент Функциональная область или вкладку Управление в Настройках проекта.

#### 2.8. Как открыть окно по заданным координатам?

Для окон тревог координаты открытия определяются в настройках окна.

Для пользовательских окон координаты открытия определяются настройками элемента Кнопка вызова окна или же расположением на дисплее элемента Вызов окна (в зависимости от используемого элемента).

#### 2.9. Как управлять видимостью элемента Изображение?

У элемента **Изображение** подобный функционал отсутствует. Используйте элемент **Анимация изображения** без запуска анимации – тогда он будет отображать статическую картинку, у которой есть бит видимости.

#### 2.10. Как просматривать историю графиков/трендов?

С помощью элемента Управление графиками/таблицами.

#### 2.11. В таблицах не отображается текст на русском языке. В чем может быть проблема?

В настройках таблицы на вкладке Сообщения поставьте галочку Поддержка Юникода.

#### 2.12. Можно ли у элемента Историческая таблица убрать столбец с временем квитирования?

Да, можно. Для этого в настройках элемента на вкладке **Таблица** для 3-го столбца удалите текст заглавия и установите ширину 0.

| Историческая таблица            | -                         |                           | X        |
|---------------------------------|---------------------------|---------------------------|----------|
| Хранилище                       | Цвет                      | Расположение              | •        |
| Таблица                         | Сообщения                 | Запись                    |          |
| Настройки                       | a complete                | a 2 amatau                |          |
| Описание                        | ый                        | C SCHORDEL                |          |
|                                 | _                         | *<br>*                    |          |
| Выравнивание с                  | пева 🔻 Ширин              | рифт Языки<br>а столбца ( | <u>]</u> |
| Высота строки<br>ГПоказывать го | 25 Строк на<br>д Всего за | странице 2<br>писей 10    | 2<br>D   |
| ОК                              | Отмена                    | рименить Спра             | вка      |

#### 2.13. С помощью какого элемента можно реализовать переключение пользовательских изображений?

С помощью элемента Динамическое изображение (изображения переключаются в зависимости от значения регистра) или элемента Анимация изображения (изображения переключаются с заданной цикличностью).

2.14. Как реализовать парольный доступ к определенным элементам/экранам?

См. Руководство пользователя, п. 9.6.

#### 2.15. Как настроить графики/тренды?

См. пример Работа с графиками.

#### 2.16. На историческом графике/тренде ничего не отображается, в чем может быть проблема?

Наиболее распространенные ошибки при настройке графиков и трендов:

1. Неверно указаны отображаемые элементом регистры.

**2**. Неверно указан диапазон элемента и/или частота записи (например, при диапазоне 10 секунд и частоте записи 30 минут на графике ничего не будет отображаться – по очевидным причинам).

**3**. Регистры хранилища элемента перекрываются с регистрами других элементов. См. формулу расчета, используемого элементом количества регистров в **Руководстве пользователя**.

# 2.17. При использовании элемента *Архивирование на USB* часть записей в файле архива дублируется (может повторяться и больше двух раз). Как этого избежать?

Вариант 1. В настройках элемента на вкладке Контроль экспорта поставить галочку Очистить регистры после экспорта.

Вариант 2. В настройках элемента на вкладке Архив для параметра Кол-во строк для одной записи укажите значение 1. После этого при каждой записи в архив будет заноситься только текущее значение регистров – дубликатов не возникнет.

| Архив       | Данные          | Файл       | Хранилище    |
|-------------|-----------------|------------|--------------|
| Контроль эк | спорта ј        | Дата/Время | Расположение |
|             |                 |            |              |
| 🗸 Очистить  | регистры после  | экспорта   |              |
| Pasnemen    |                 | 0.0        |              |
| Гаэрсасн    | ale na okchopi  |            |              |
| Экспорт т   | екущих значений | a OxO      |              |
| -           |                 |            |              |
| Статус эк   | спорта          | 0x0        |              |
| Ошибки эн   | сспорта         | 4x0        |              |
|             |                 |            |              |
| Прогресс    | экспорта (%)    | 4x0        |              |
|             |                 |            |              |
|             |                 |            |              |
|             |                 |            |              |
|             |                 |            |              |
|             |                 |            |              |
|             |                 |            |              |
|             |                 |            |              |
|             |                 |            |              |

| Контроль экспорта    | Да     | ата/Время | Расположение |
|----------------------|--------|-----------|--------------|
| Архив Данн           | ые     | Файл      | Хранилище    |
|                      |        |           |              |
| лны строк для одной  | записи |           |              |
| ежим архивирования   |        |           |              |
| 🖲 Цикл               |        |           |              |
| Период               | 1 6    | екунда 🔻  |              |
| -                    |        |           |              |
| Бит управления з     | аписью | UxU       |              |
| 📃 Бит режима         |        | 0x0       |              |
| Режим                |        |           |              |
| 🔘 Остановка (0)      | 💿 Доз  | апись (1) |              |
|                      | 0      |           |              |
| 🔘 Запись по фронту ( | бита   | 0x0       |              |
| · · ·                |        |           |              |
|                      |        |           |              |
|                      |        |           |              |
|                      |        |           |              |
|                      |        |           |              |
|                      |        |           |              |

# 2.18. При открытии файла архива на ПК значения с плавающей точкой отображаются некорректно (например, вместо «11.6» отображается «11 июл.»). Как можно это исправить?

По умолчанию **Microsoft Excel** предполагает, что значения с плавающей точкой разделены запятой. В файле архива они разделены точкой. Есть два способа решить эту проблему:

Вариант 1. Открыть файл архива любым текстовым редактором и выполнить автозамену всех точек на запятые, после чего сохранить отредактированный файл как .csv.

Вариант 2. В Microsoft Excel в меню Файл выберите пункт Параметры и на вкладке Дополнительно снимите галочку Использовать системные разделители. В качестве разделителя целой и дробной части выберите точку. Обратите внимание, что данная настройка повлияет на все файлы, открываемые в программе – т.е. файлы с разделителем-запятой могут быть отображены некорректно.

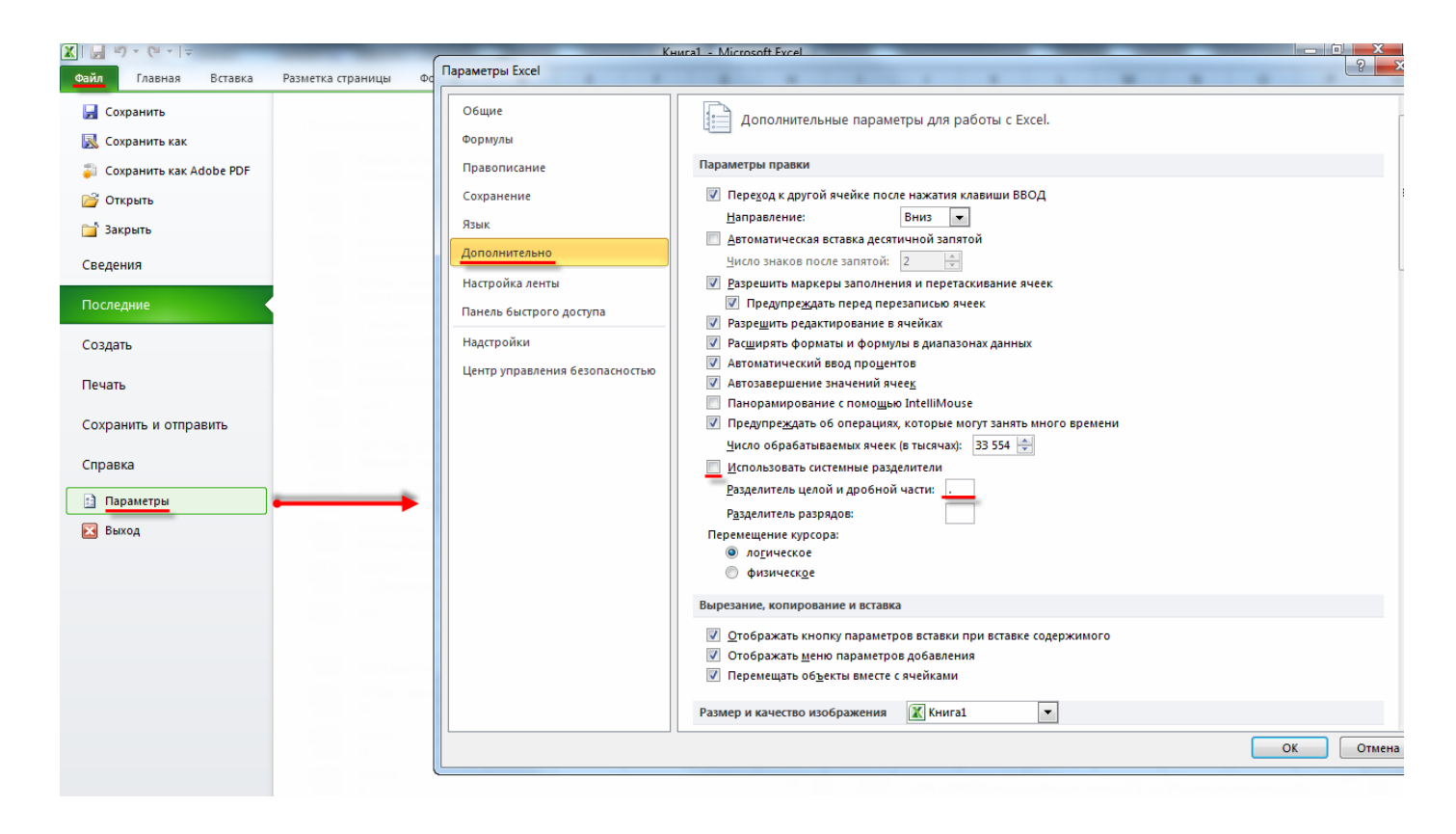

### 2.19. Можно ли использовать свои изображения для элементов? Поддерживаются ли прозрачные изображения?

Да, для большинства элементов это возможно. В настройках элемента нажмите кнопку **Библиотека**, выберите команду **Добавить файл** (если изображение прозрачное, то также поставьте галочку **Прозрачность**) и укажите путь к нужному графическому файлу. Таким образом, изображение будет добавлено в **Библиотеку элементов**. Нажмите кнопку **Открыть** (расположена под кнопкой **Удалить файл**), чтобы выбрать его в качестве изображения для данного элемента.

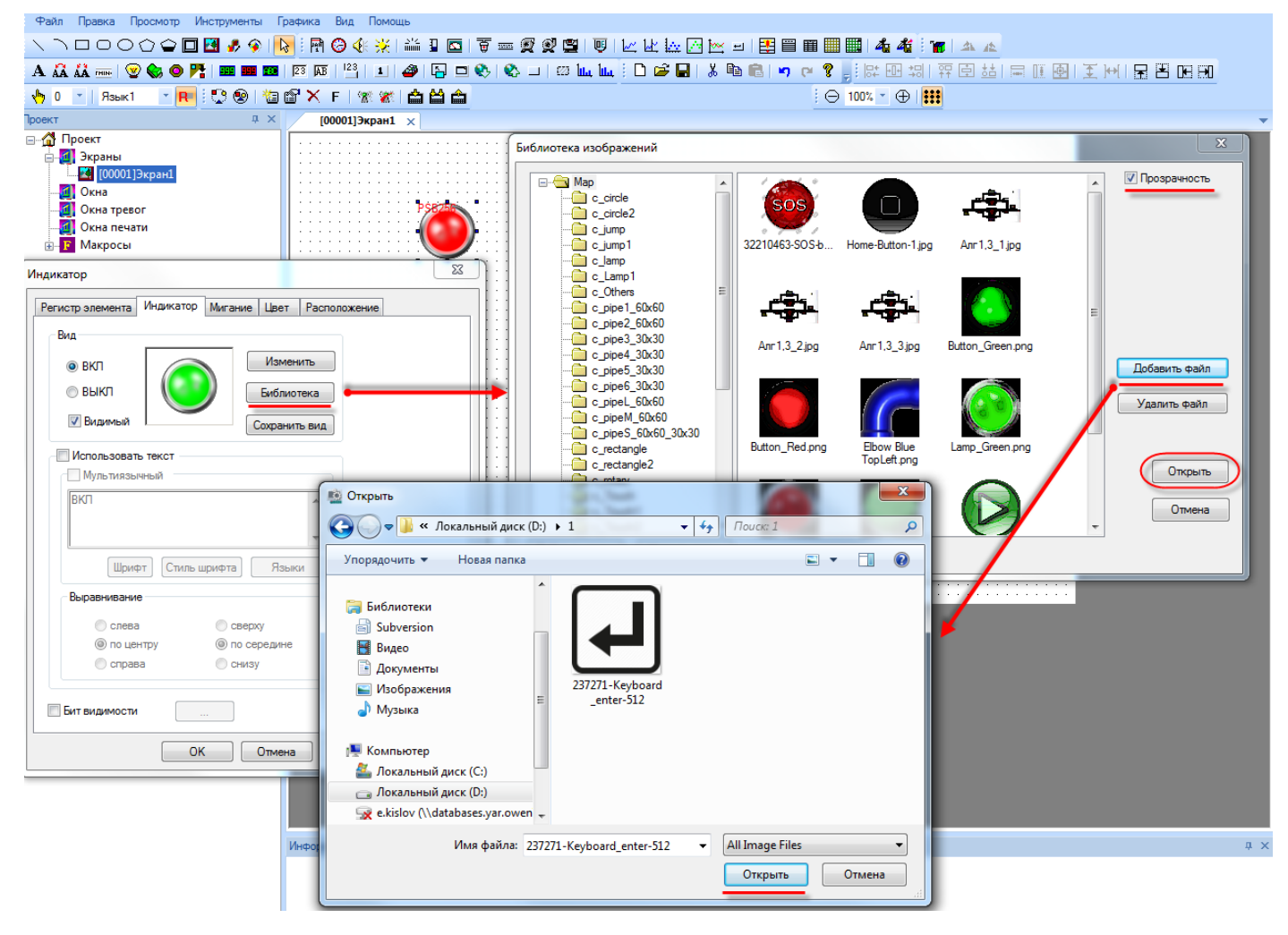

#### 2.20. Как сделать невидимую активную кнопку?

В настройках кнопки на вкладке Кнопка поставьте галочку Скрыть кнопку.

| истр элемента Де                              | ействие Кнопка Цвет Расположение                                                       |          |
|-----------------------------------------------|----------------------------------------------------------------------------------------|----------|
| / Текст                                       |                                                                                        |          |
| Мультиязычный                                 | ñ                                                                                      |          |
| зкл                                           |                                                                                        | *        |
|                                               |                                                                                        | -        |
|                                               | Шрифт Стиль шрифта Языки                                                               |          |
|                                               |                                                                                        |          |
|                                               |                                                                                        |          |
| Бит видимости                                 | Пароль                                                                                 |          |
| ] Бит видимости                               | Пароль                                                                                 |          |
| Бит видимости                                 | Пароль<br>Уровень Уровень 1                                                            | <b>•</b> |
| Бит видимости                                 | Пароль<br>Уровень Уровень 1<br>Выравнивание                                            | <b>•</b> |
| Бит видимости —<br>…<br>Скрыть кнопку —       | Пароль<br>Уровень Уровень 1<br>Выравнивание<br>слева сверху                            | <b>•</b> |
| Вит видимости —<br><br>Скрыть кнопку —<br>ВКЛ | Пароль<br>Уровень Уровень 1<br>Выравнивание<br>Слева сверху<br>© по центру © по середи | v<br>не  |

#### 2.21. Как реализовать закрытие доступа после заданного периода неактивности пользователя?

В меню Настройки проекта – Общие настройте интервал неактивности пользователя, после которого происходит переход на экран заставки, и укажите номер этого экрана. На экране заставки добавьте элемент Функциональная область с условием запуска Переход на экран элемента. В функциональной области добавьте действие Бит ВЫКЛ для системных битов PSB60...PSB68 (в зависимости от закрываемых уровней доступа).

### 3. Настройка обмена

#### 3.1. Можно ли подключать устройства к порту Download?

Да, можно – оба порта (PLC и Download) имеют идентичную распиновку и поддерживают обмен по RS-232/485 с другими устройствами. Название порта Download связано с тем, что он может использоваться для загрузки проектов (например, при отсутствии кабеля USB).

| Номер контакта | Наименование сигнала |
|----------------|----------------------|
| 1              | •                    |
| 2              | RXD                  |
| 3              | TXD                  |
| 4              | A (RS485+)           |
| 5              | GND                  |
| 6              | •                    |
| 7              | B (RS485-)           |
| 8              | •                    |
| 9              | •                    |

#### 3.2. Какие кабели следует использовать для подключения других устройств к панели?

Распиновка кабелей для интерфейсов RS-232 и RS-485 приведена ниже. Для связи панели и ПЛК110 [М02] по RS-232 можно использовать кабель KC16, для связи по RS-232 со всеми остальными ПЛК1хх и ПЛК63, ПЛК73 можно использовать кабель КС2.

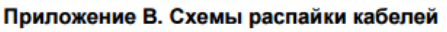

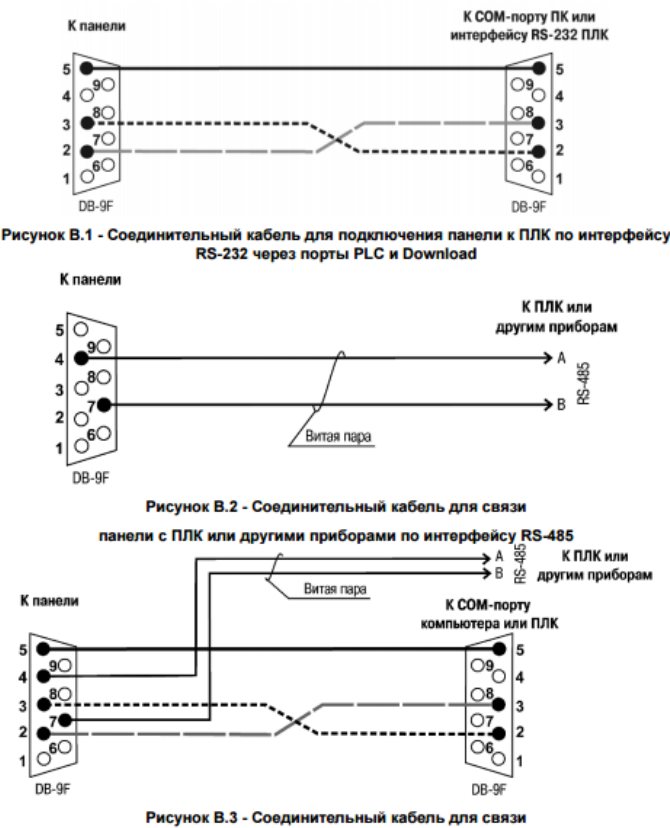

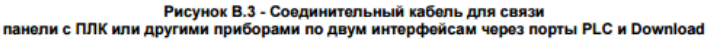

#### 3.3. Где можно найти примеры по настройке обмена с панелью?

См. раздел ПО, примеры и инструкции.

#### 3.4. Что означают коды 0x, 1x, 3x, 4x? Какой из них нужно выбрать для организации обмена?

При настройке панели в режиме **Modbus Master** для ее элементов необходимо указать область памяти slaveустройства, к которой будет производиться обращение. При этом панель автоматически выбирает функцию Modbus, которая будет использована в запросе.

| Обозначение | Тип регистров     | Тип данных | Тип доступа   | Функции Modbus                |
|-------------|-------------------|------------|---------------|-------------------------------|
| 0x          | Coils             | BOOL       | чтение/запись | 1 (0x01), 5 (0x05)            |
| 1x          | Discrete inputs   | BOOL       | топько чтение | 2 (0x02)*                     |
|             |                   | DOOL       |               | *только для одного бита       |
| 3x          | Input registers   | WORD       | только чтение | 4 (0x04)                      |
| 4x          | Holding registers | WORD       | чтение/запись | 3 (0x03), 6 (0x06), 16 (0x10) |

### 3.5. Панель – Modbus Master. При опросе значение с плавающей точкой отображается некорректно (как 0 или, например, 4.2E-8). В чем может быть проблема?

Значения с плавающей точкой передаются в виде двух регистров, но протокол Modbus не стандартизирует их порядок – поэтому он может быть различным в зависимости от устройства. Чтобы изменить порядок регистров используйте галочку **Переставить WORD в FLOAT** в настройках проекта (инвертируйте ее значение относительно текущего). Обратите внимание, что настройка влияет на **float** значения, получаемые от всех slave-устройств, т.е. если среди них встречаются устройства с разным порядком регистров для float, то для части устройств придется выполнять перестановку регистров самостоятельно (с помощью функциональной области или макросов).

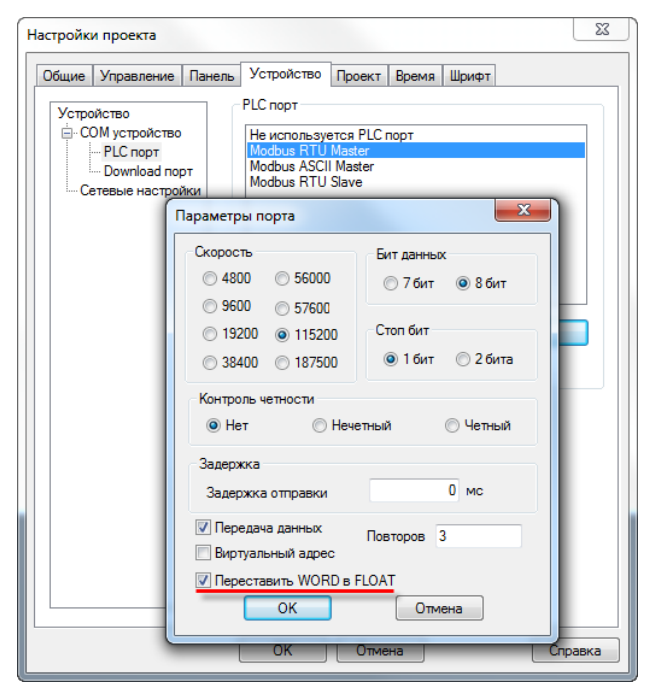

3.6. Панель – Modbus Master. На экране расположены дисплеи 4x0 и 4x1. Чтение данных происходит нормально. Но при добавлении дисплея 4x3 все дисплеи перестают отображать данные. В чем может быть проблема?

Панель автоматически формирует **групповые запросы** к slave-устройствам. Если в групповой запрос входит номер регистра, который отсутствует в slave-устройстве (особенно это характерно для устройств с «рваными» или формируемыми пользователем картами регистров), то в ответ вместо данных приходит сообщение с кодом ошибки.

При опросе бит (**0x** и **1x**) панель создает групповые запросы с кратностью адресов и количества опрашиваемых регистров в **8 бит.** Рассмотрим следующий пример: на экране расположено 6 индикаторов с привязанными битами slave-устройства – **0x0**, **0x21**, **0x27**, **0x28**, **0x30** и **0x36**. Панель сформирует два запроса к slave-устройству: первый – на чтение **8 бит** с **0x0**, второй – на чтение **24 бит** с **0x16**.

При опросе регистров (**3x** и **4x**) панель создает групповые запросы, если разрыв между опрашиваемыми регистрами не превышает **4**. Иными словами, регистры **4x0** и **4x5** будут считаны одним групповым запросом (**6 регистров** с **4x0**), а **4x0** и **4x6** – двумя одиночными.

Для того чтобы отключить автоформирование групповых запросов, необходимо в настройках каждого из элементов, участвующих в опросе, поставить галочку <u>Дин. адр.</u> и указать регистр, который не используется панелью (т.е. его значение всегда равно **0**).

| ифровой дисплей  |               |                 | ×   |
|------------------|---------------|-----------------|-----|
| Регистр элемента | Дисплей Шрифт | Цвет Расположен | ие  |
| Устройство       |               |                 |     |
| Порт             | Спорт         | •               |     |
| Вирт. ст.        | 0 Адрес       | 1               |     |
| Регистр          |               |                 |     |
| 4x               | ▼]            | 0               |     |
|                  | V (PSW2       | 56 PSW25        | 6 - |
| Значение         | _             | всегда          | a O |
| Тип Ши           | and 💌         |                 |     |

# 3.7. Панель – Modbus Master. Элементы ввода (кнопки, цифровые вводы) реализуют циклическую запись или однократную?

Элементы ввода реализуют однократную запись при изменении значения с их помощью – поэтому на slaveустройстве должен быть отключен таймаут ожидания пакетов от master-устройства.

### 3.8. Панель – Modbus RTU Master. Элемент *Цифровой ввод* использует функцию 0x06 для записи в регистр в slave-устройства. Как произвести запись в один регистр с помощью функции 0x10?

1. Использовать системный бит **PFW36.2.** По умолчанию он имеет значение **ВЫКЛ**, и элемент **Цифровой ввод** использует функцию **0x06**. При переключении бита в состояние **ВКЛ** элемент **Цифровой ввод** будет использовать функцию **0x10**. Переключение функции затрагивает все визуальные элементы ввода в проекте. Данный функционал реализован только для протокола **Modbus RTU**.

2. Использовать макросы. См. пример Организация обмена через макросы.

#### 3.9. Панель – Modbus TCP Master. Сколько TCP Slave устройств можно опрашивать с помощью панели?

6 TCP Slave устройств (при условии, что сама панель не выполняет функцию TCP Slave).

## 3.10. Панель – Modbus Master. Опрос реализован с помощью функциональной области. При переключении экранов опрос прекращается. В чем может быть проблема?

По умолчанию функциональная область выполняется только в том случае, если в текущий момент открыт экран, на котором она расположена. Чтобы функциональная область работала независимо от открытого в данный момент экрана – нажмите на нее правой кнопкой мыши и выберите команду Сделать глобальным.

|   | <b>Q</b> | Þ | yı | HK | сц | И | 0ł | 1a | л | Ы | Ha | 19 | 0 | б | Ла | ac | .ть |    | :  | : | •  |    | :  |     | :  | : | : | : | : |   |   |   | : | : | : | : |
|---|----------|---|----|----|----|---|----|----|---|---|----|----|---|---|----|----|-----|----|----|---|----|----|----|-----|----|---|---|---|---|---|---|---|---|---|---|---|
| • | •        | • | •  | •  | ·  | · | ·  | ·  | · | · | ·  | ·  | · | · | ·  | ·  | • • | •  | •  | • | •  | ·  | ·  | ·   | ·  | · | · | · | · | · | · | • | · | • | • | • |
|   | •        | • | •  | •  | ·  | · | ·  | ·  | · | · | ·  | ·  | · | ÷ | •  | •  |     | •  | •  | • |    | ۱. | •  | •   | •  | • | • | • | • | • | • | • | • | • | • | - |
|   | ļ        | : | :  | •  | •  | • | :  | :  | • | • | :  | •  | : |   |    |    | C   | во | й  | т | ва |    |    |     |    |   |   |   |   |   |   |   |   |   |   | : |
|   | :        | : | :  | :  | :  | : | :  | :  | : | : | :  | :  | : |   |    |    | 3   | ак | pe | п | ит | ь  |    |     |    |   |   |   |   |   |   |   |   |   | l | : |
|   | :        | : | :  | :  | :  | : | :  | :  | : | : | :  | :  | : |   |    |    | C   | дe | ла | т | ьг | л  | 06 | ja. | ль | н | ы | и |   |   |   |   |   |   |   | ÷ |

#### 3.11. Панель – Modbus Slave. Как настроить опрос панели на master-устройстве?

Все биты **PSB** панели являются ячейками (**coils**); поддерживаемые функции – **0x01**, **0x05**, **0x0F**. Адресация – абсолютная (т.е. для опроса **PSB256** в master-устройстве должен быть указан бит **256**). Все регистры **PSW** и **PFW** панели являются **holding-регистрами**; поддерживаемые функции – **0x03**, **0x06**, **0x10**. Адресация **PSW** – абсолютная (**PSW300** – **300-й регистр** в master-устройстве), адресация **PFW** – со смещением на **10000** (**PFW300** – **10300-й регистр** в master-устройстве).

#### 3.12. Панель – Modbus Slave. Можно ли в одном запросе считать с нее 127 регистров?

Нет, максимальное количество регистров для одного группового запроса – 120.